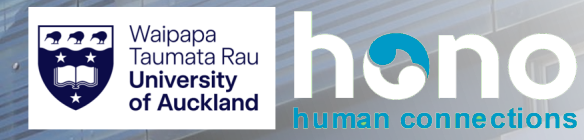

# **Research and Study Leave**

# Hono | Absence

#### **Research and Study Leave Overview**

Academic staff at the lecturer level and above can apply for research and study leave (RSL). RSL must be applied for 8 - 12 months in advance. The minimum duration is 2 months (greater than 44 days) up to a max of 1 year.

To be eligible, fixed term employees need to have two-years left before their fixed term end date after the RSL end date.

In terms of process, there should be a discussion between employee and Academic Head prior to initiating the RSL request.

#### Process overview for accessing RSL entitlements:

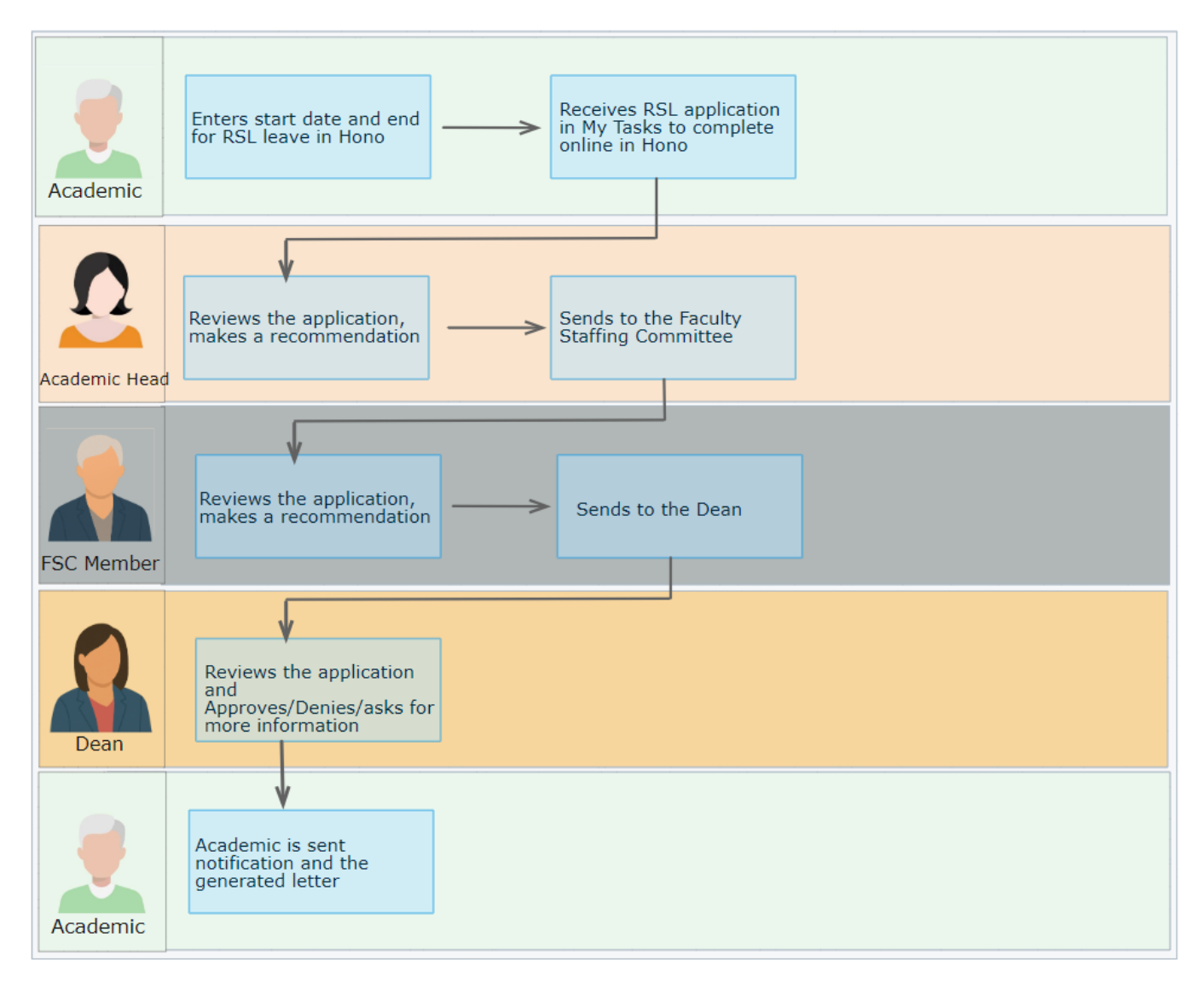

#### **Employee Steps**

Once you know your dates you can enter your research dates online via the request absence app in Hono. You will then receive notification to complete the online questionnaire and to attach any supporting documents. Please check the staff intranet page which explains what you need to do to prepare and submit for your research and study leave.

If you have any annual leave booked in advance of selected RSL dates this might prevent you from being able to submit your RSL. If you should receive a red error message, you will need to cancel your annual leave via manage absence app. Once cancelled you will be able to submit your RSL and then resubmit your annual leave at a later date.

Go to your Request Absence app or type it in the search bar. Click it and you will be shown the calendar to enter your dates. Add your intended RSL dates and submit, questionnaire will follow.

| C    | <b>Requ</b><br>For | est A            | bsen           | ICE   | quest o   | n Behalt      | ×           |            |
|------|--------------------|------------------|----------------|-------|-----------|---------------|-------------|------------|
|      | June               | <b>C</b><br>2024 | alendaı<br>! 🗸 | D     | ate Rai   | nge           | × ( vi      | •          |
|      | Mon                | Tue              | Wed            | Thu   | Fri       | Sat           | Sun         |            |
|      |                    |                  |                |       |           | 1             | 2           |            |
| ni   | 3                  | 4                | 5              | 6     | 7         | 8             | 9           | s S        |
|      | 10                 | 11               | 12             | 13    | 14        | 15            | 16          |            |
|      | 17                 | 18               | 19             | 20    | 21        | 22            | 23          | In         |
|      | 24                 | 25               | 26             | 27    | 28        | 29            | 30<br>Today |            |
| ught | View               | Balanc           | es 🖬           |       | <u>Vi</u> | <u>ew Tea</u> | <u>ms</u> 品 | JU<br>30   |
|      | _                  |                  | (              | Cance |           | Cont          | inue        | ▼ <u>G</u> |

#### **Tip: Red Error Message**

If a red error message should appear check for: 1. you have met the RSL criteria 2. Check for any future dated approved leave requests as these can block the RSL request 3. Check if you have any position update changes.

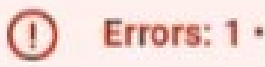

#### 2

Enter the dates via the date range. Ensure it's at least 8 -12 months in advance and the time requested is 44 days or more.

If it is not more than 8-months in advance, you will need to speak with your academic head and apply offline.

You can also view your balance to check you have enough leave.

Click submit.

3

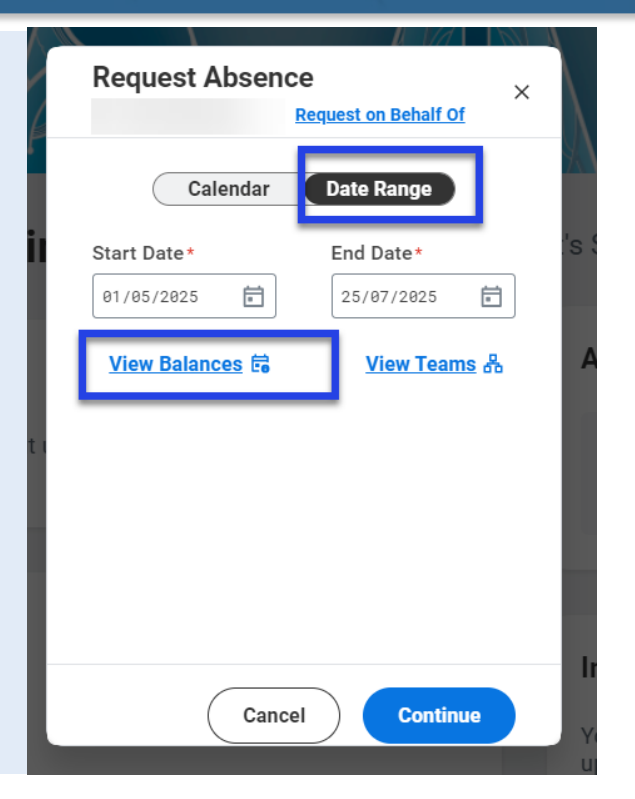

# Check your balance. Note to set the as of date to match the start date etc.

| Balancas                                   | 1 12                            |                    |
|--------------------------------------------|---------------------------------|--------------------|
|                                            |                                 | $\mathbf{\lambda}$ |
|                                            |                                 | Λ.                 |
| Select as of date 10/08                    | /2024 🖬                         |                    |
| Alternative Leave (00017520<br>Professor)  | 0 Days                          | :'s S              |
| Family Violence (00017520<br>Professor)    | 10 Days                         | Ar                 |
| Headship Leave (00017520<br>Professor)     | 0 Days                          |                    |
| Leave Plus (00017520 Profess               | or) 0 Hours                     |                    |
| Research and Study (00017520<br>Professor) | 162.13<br>Days                  |                    |
| Annual Leave                               | 208.9831<br>Hours               | ~                  |
| Total of All Plans                         | 172.13 Days •<br>208.9831 Hours | lm<br>Yo           |

### **Tip: Check Dates**

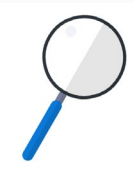

Note: Check that your dates meet minimum requirements for research and study leave.

Go to Working Away and select the Research and Study leave.

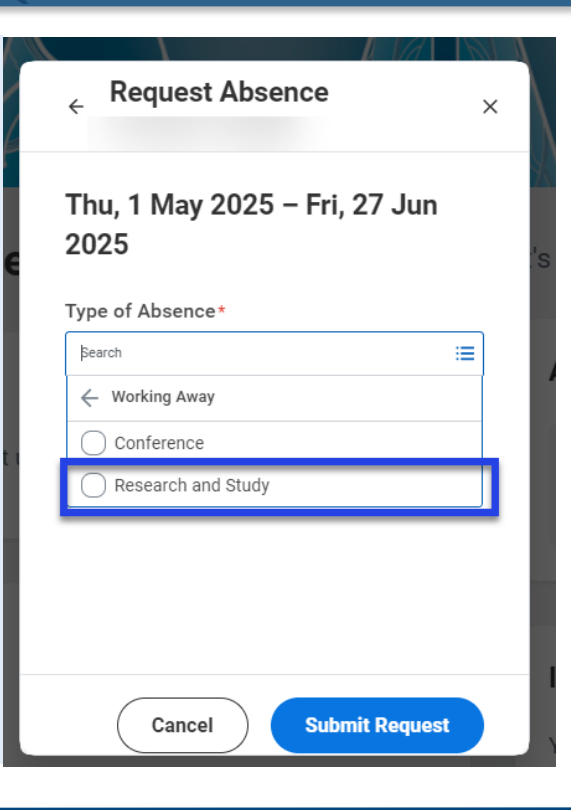

#### 5

4

After selecting Research and Study leave type, you will go to the next screen to check the dates are correct.

Sometimes you may see an orange alert, which is usually to highlight that the time you have requested also covers public holidays weekends etc. You can continue.

Check the total days requested and click **Submit Request.** 

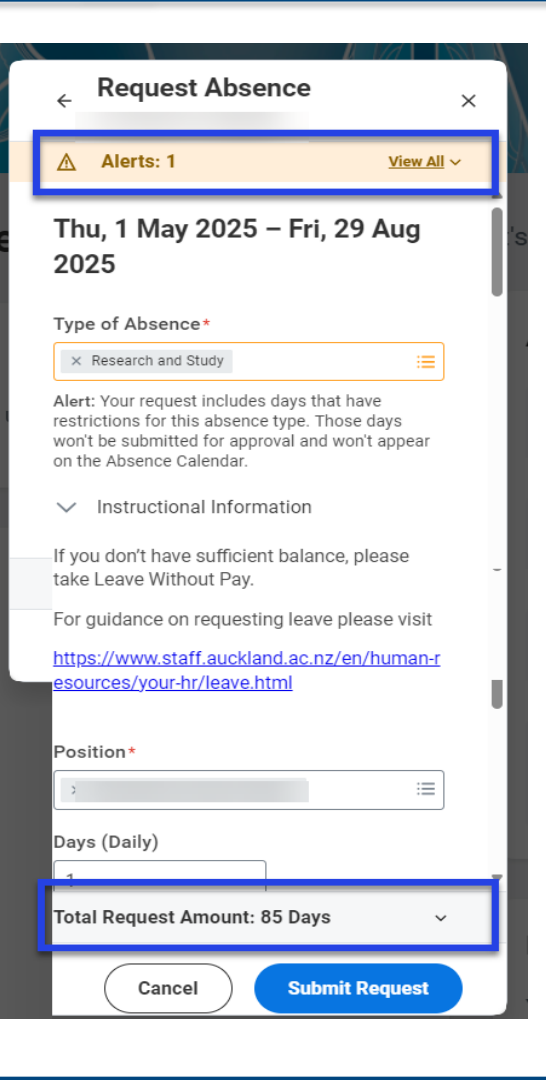

You can upload documents here. If you upload documents here it will save in your documents tab under your profile.

6

If you use this tab, you need to select Research and Study Leave category in the drop down options.

| Comment t                                               | s: 1<br>o Approver                                                                                                    | View All ~        |
|---------------------------------------------------------|----------------------------------------------------------------------------------------------------|-------------------|
|                                                         |                                                                                                    | 0                 |
| Attachme                                                | nts                                                                                                    | 78                |
| ŴE                                                      | a)At Leave Req Ee.docx<br>64.32 KB<br>✓ Successfully Uploaded!                                                                                  |                   |
| Category*                                               |                                                                                                    |                   |
|                                                         |                                                                                                    | :=                |
| Available B<br>Includes your<br>Remaining<br>Amount you | est Amount: or Days<br>alance: 300 Days<br>r accrued time off and future requests<br>Balance: 239 Days<br>will have on 30/06/2026 after submitt | until 30/06/2026. |

7

You will now receive a notification in My Tasks. You will have the employee questionnaire to go through, covering three sections. You can complete the sections relevant and attach additional documents at the bottom. The fields have unlimited word count.

If you want to part fill the application and return to it, you can select the save for later tab. This will allow you to revisit at any time in "my tasks". You can also increase the size of the application via the 2 arrow extenders shown below.

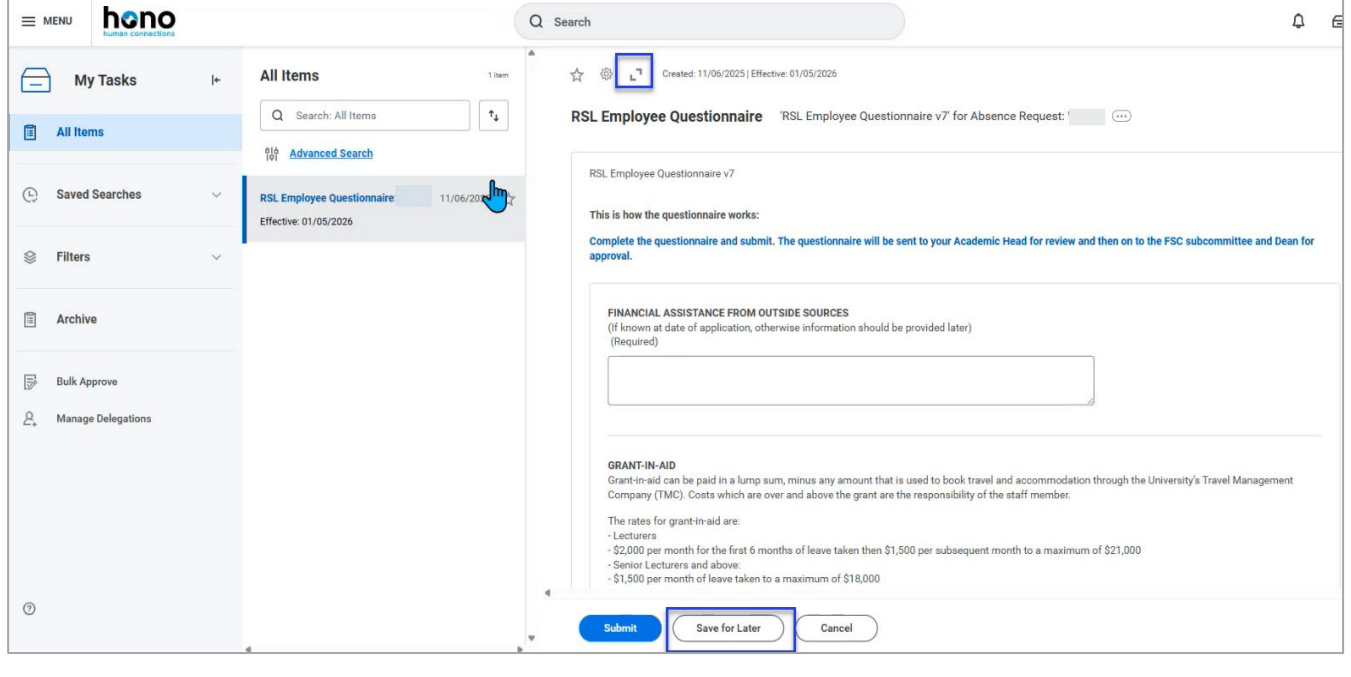

8

It is essential that you add the grant in aid amount as required below. As per guidelines, provide an indicative breakdown of costs, e.g. flights, accommodation, etc. As your application goes through the approval stages, this amount will be used in your final letter if successful.

| GDA | NT-IN- | AID |
|-----|--------|-----|
| UNA |        | AID |

Grant-in-aid can be paid in a lump sum, minus any amount that is used to book travel and accommodation through the University's Travel Management Company (TMC). Costs which are over and above the grant are the responsibility of the staff member.
The rates for grant-in-aid are:
- Lecturers
- SQUOD per month for the first 6 months of leave taken then \$1,500 per subsequent month to a maximum of \$21,000
- Senior Lecturers and above:
- Solor per month of leave taken to a maximum of \$18,000
Please tick the applicable boxes below to assist in setting grant-in-aid of (state amount) as per the RSL procedures to cover reasonable and actual expenses
- I am a Lecturer and I seek approval for grant-in-aid of (state amount) as per the RSL procedures to cover reasonable and actual expenses
- I am a Senior Lecturer, Associate Professor or Professor or Professor and I seek approval for grant-in-aid of (state amount) as per the RSL procedures to cover reasonable and actual expenses.
- Please provide indicative costs for anticipated expenses whilst on RSL. This will help the FSC subcommittee and dean in awarding the amount of grant-in-aid within the prescribed maximum. Final costs will be detailed when uplifting the grant-in-aid.
(Required)
- Status
- Status
- Status
- Status
- Status
- Status
- Status
- Status
- Status
- Status
- Status
- Status
- Status
- Status
- Status
- Status
- Status
- Status
- Status
- Status
- Status
- Status
- Status
- Status
- Status
- Status
- Status
- Status
- Status
- Status
- Status
- Status
- Status
- Status
- Status
- Status
- Status
- Status
- Status
- Status
- Status
- Status
- Status
- Status
- Status
- Status
- Status
- Status
- Status
- Status
- Status
- Status
- Status
- Status
- Status
- Status
- Status
- Status
- Status
- Status
- Status
- Status
- Status
- Status
- Status
- Status
- Status
- Status
- Status
- Status
- Status
- Status
- Status
- Status
- Status
- Status
- Status
- Status
- Status
- Status
- Status
- Status
- Status
- Status
- Status
- Status
- Status
- Status
- Status
- S

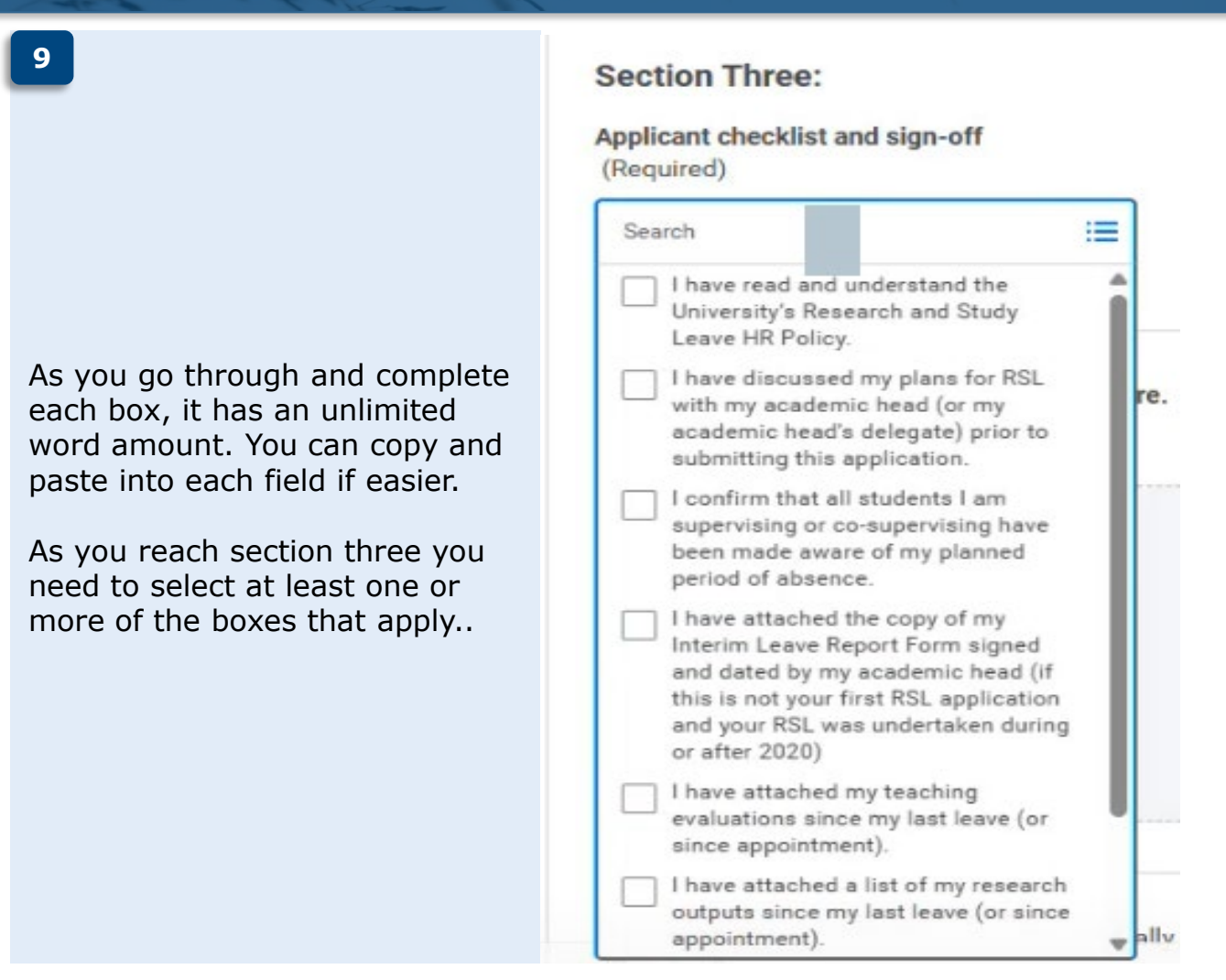

#### 10

Following this you can upload any necessary documents to support your application such as teaching evaluations, RSL report etc. You will just need to add a comment to say what the document is.

Once all sections are completed you can submit the application by adding your name to the last box as way of digital signature.

| Please uploa<br>(Required) | id any supporting documents here.                                                                                                    |
|----------------------------|----------------------------------------------------------------------------------------------------|
|                            | Template.pdf                                                                                                    |
| PDF                        | Successituity opinational                                                                                                    |
|                            | Comment RSL2-EE                                                                                                    |
| DOC                        | Template.docx<br>✓ Successfully Uploaded!                                                                                             |
|                            | Comment RSL1-EE                                                                                                    |
| Upload                     | g this request, you are electronically signing this Research and Study application. (Key in your full name in the following text box) |
| (Required)                 |                                                                                                    |
| Test                       |                                                                                                    |
|                            |                                                                                                    |
| _                          |                                                                                                    |

#### 11

All sections are mandatory. If you have missed a section and click and submit, you will receive a red error alert. This will tell you what you have missed.

An example error message is shown below:

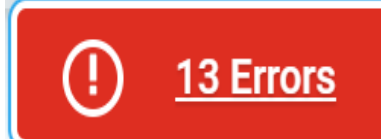

## Errors

#### 1. Grid Error

The question "FINANCIAL ASSISTANCE FROM OUTSIDE SOURCES(If known at date of application, otherwise information should be provided later)" is required and you must enter an answer.

#### 12

Once completed, click Submit and you will receive a notification informing you it's gone to the Academic Head to approve.

|                |   |                                   | Q Search                            |   |
|----------------|---|-----------------------------------|-------------------------------------|---|
| My Tasks       | + | All Items                         | You have submitted                  | × |
| C All Items    |   | Q Search: All Items               | Up Ne<br>Head I Due Date 09/08/2024 |   |
|                |   | No Advanced Search                | View.Details                        |   |
| Saved Searches | v | Yee have no actions at this time. | R                                   | _ |
|                | v |                                   |                                     |   |

#### 13

You can check the progress of any applications for research and study leave, going into your employee profile, going into worker history under job and checking where and who the application is with.

|     | Pof                 | Job Details Employ           | vment Data Service Dates | Manager History           | Management Chain | Organizations             | Support Roles         | Worker History | Collective Agreement | More |
|-----|---------------------|------------------------------|--------------------------|---------------------------|------------------|---------------------------|-----------------------|----------------|----------------------|------|
|     |                     | View Worker History 19 items | tory by Category         |                           |                  |                           |                       |                | ₩ ₩ ╤ \              |      |
|     | Actions             | Business Process             | Effective Date           | Initiated On              | Due Date         | Completed On              | Status                |                | Assigned To          | î    |
|     | A                   | Absence Request: /           | 02/06/2026               | 24/06/2025<br>03:35:42 pm | 26/06/2025       |                           | In Progress           |                |                      |      |
|     | Team                | Absence Request:             | 30/06/2025               | 16/05/2025<br>09:10:23 am | 18/05/2025       | 19/05/2025<br>07:44:14 pm | Successfully Complete | d              |                      | ľ    |
| 88  | Summary             | Absence Request: /           | 22/04/2025               | 18/03/2025<br>02:53:26 pm | 20/03/2025       | 18/03/2025<br>02:53:26 pm | Successfully Complete | d              |                      |      |
| ••• | Job<br>Compensation | Absence Correction:          | 15/04/2025               | 03/04/2025<br>11:46:20 am |                  | 03/04/2025<br>11:46:20 am | Successfully Complete | d              |                      |      |

#### 14

To further check the absence information, you can click on the 3 dots related actions which will further define the business process for you.

| For                      |             |                 |                    |         |                 |           |              |
|--------------------------|-------------|-----------------|--------------------|---------|-----------------|-----------|--------------|
| Overall Process Abs      | ence Reques | st: .           |                    |         |                 |           |              |
| Overall Status In P      | rogress     |                 |                    |         |                 |           |              |
| Due Date 26/0            | 06/2025     |                 |                    |         |                 |           |              |
| Details                  |             |                 |                    |         |                 |           |              |
| Request Details 62 items | s           |                 |                    |         |                 |           | ⊒ ⊡ "        |
| Date                     |             | Day of the Week | Туре               | Positio | n               | Requested | Unit of Time |
| 02/06/2026               |             | Tuesday         | Research and Study |         | Senior Lecturer | 1         | Days         |
| 03/06/2026               |             | Wednesday       | Research and Study |         | Senior Lecturer | 1         | Days         |
| 04/06/2026               |             | Thursday        | Research and Study |         | Senior Lecturer | 1         | Days         |
| 05/06/2026               |             | Friday          | Research and Study |         | Senior Lecturer | 1         | Days         |
| 08/06/2026               |             | Monday          | Research and Study |         | Senior Lecturer | 1         | Days         |
| Submit                   | Canc        | el              |                    |         |                 |           |              |

#### 15

You will receive a final notification when the absence and application have been approved. You will find this in your notifications.

| Notifications                                                                      |   |                                                                                                    |          |
|------------------------------------------------------------------------------------|---|----------------------------------------------------------------------------------------------------|----------|
| Viewing: All v Sort By: Newest v<br>From Last 30 Days                              | ~ | Absence Request:                                                                                                    | XIII PDF |
| Absence Correction:<br>Correct Time Off - Successfully Completed<br>18 hour(s) ago | 0 | your Research and Study application from 2026 06 08 to 2026 08 28 has been approved. An official letter will be sent from HR Advisory. |          |
| Absence Correction:<br>Correct Time Off - Successfully Completed<br>18 hour(s) ago | 0 |                                                                                                    |          |
| Absence Correction<br>Correct Time Off - Successfully Completed<br>18 hour(s) ago  | 0 |                                                                                                    |          |
| Absence Request:<br>Research and Study Leave Approval<br>19 hour(s) ago            | 0 |                                                                                                    |          |

#### 16

Once the RSL application is approved, employees can amend the dates within the approved period using the Manage Absence app.

If the application is still in progress, they can track its location via Worker History and contact the person it's currently with to send it back.

The approver has the option to select "Revise Dates," which returns the application to the employee's My Tasks to make edits.

Important: Employees can't amend dates beyond the original period. If dates need to be extended, they'll have to cancel and resubmit a new application

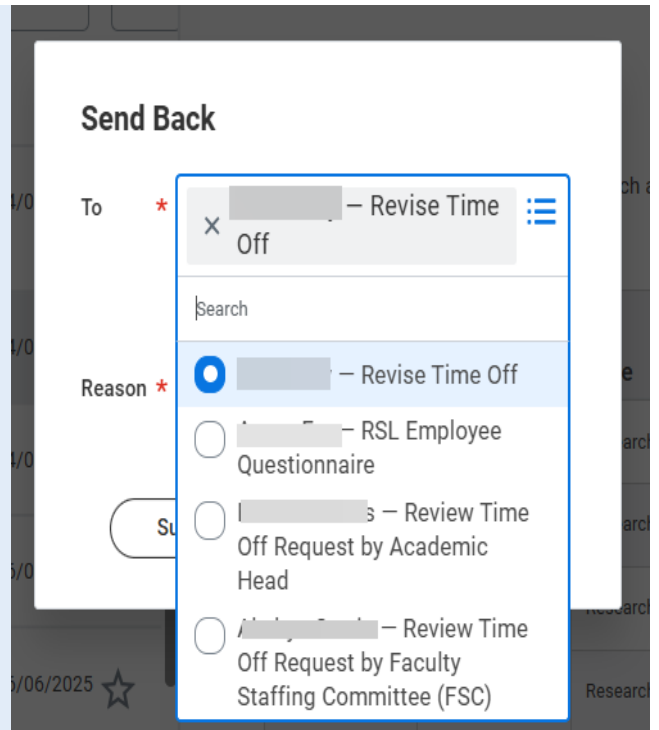

#### 17

Before submitting your application, it's a good idea to **save a copy** of your responses, either by copying and pasting the content or using a snipping tool. If you've drafted your answers elsewhere, make sure to save that version too. Once submitted, your application can be difficult to access unless it's sent back for editing.

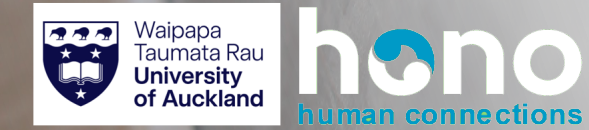

# Academic Head: Research and Study Leave

# Hono | Absence

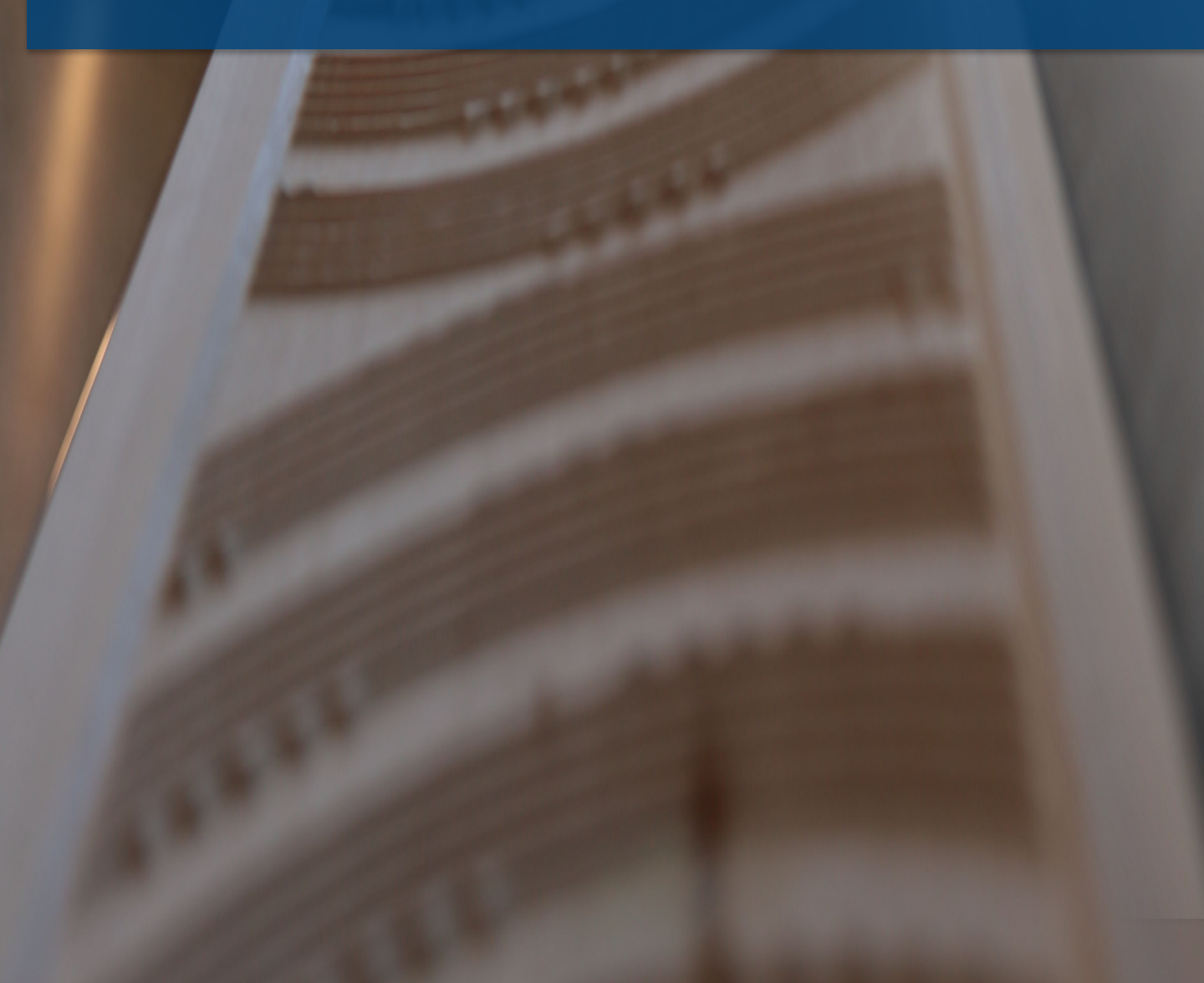

#### **Research and Study Leave**

The Head of School receives notifications to review and approve employee's requests for research and study leave.

1

Go to My Tasks to review the time off request dates and the RSL application. You will not be able to do this as a quick review, as you will need to add your comments to the questionnaire.

You will be presented with a lot of information. To help view the information you can use the arrow extenders highlighted which will then take you to a full-page view.

To view the time off request and application scroll down the page.

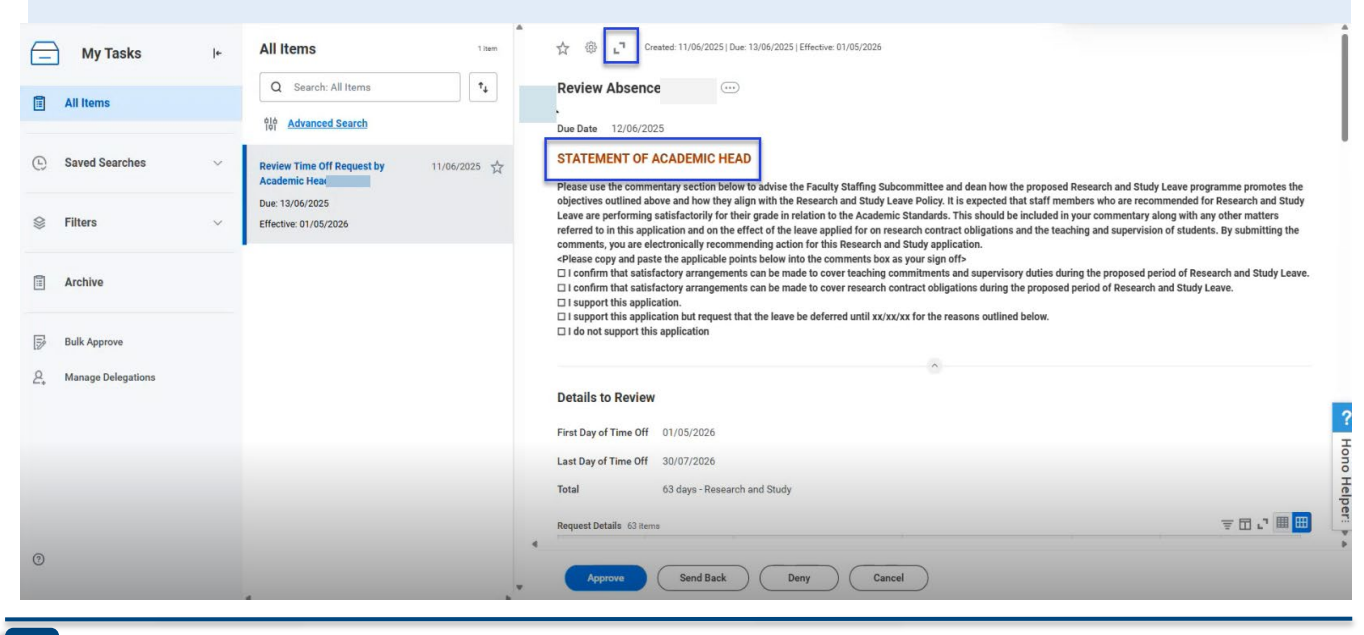

#### 2

To make the application easier to view:

Click the magnifying glass icon (visible after using the extender) Once expanded, you'll see a PDF icon, click it to download and print the application if needed

**TIP:** If you download the PDF, make sure to save a copy for yourself or the employee. It may be useful to refer to later.

| View Questionnaire Response                                                                                                    |                                                                                                    | ee Ex     |
|----------------------------------------------------------------------------------------------------|----------------------------------------------------------------------------------------------------|-----------|
| Response Q<br>Status Completed                                                                                                 |                                                                                                    |           |
| Questionnaire RSL Employee Questionnaire v7                                                                                    | Respondent                                                                                          |           |
|                                                                                                    | Submission Date 08/05/2025                                                                          |           |
| 17 items                                                                                                    |                                                                                                    | a 🗉 🛎 🖬 🖬 |
| Question                                                                                                    | Answers                                                                                             | Î         |
| FINANCIAL ASSISTANCE FROM OUTSIDE SOURCES<br>(If known at date of application, otherwise information should be provided later) | This text is for training purpose. Employee will need to enter all relevant details for this field. |           |

# Hono | Academic Head Research and Study Leave

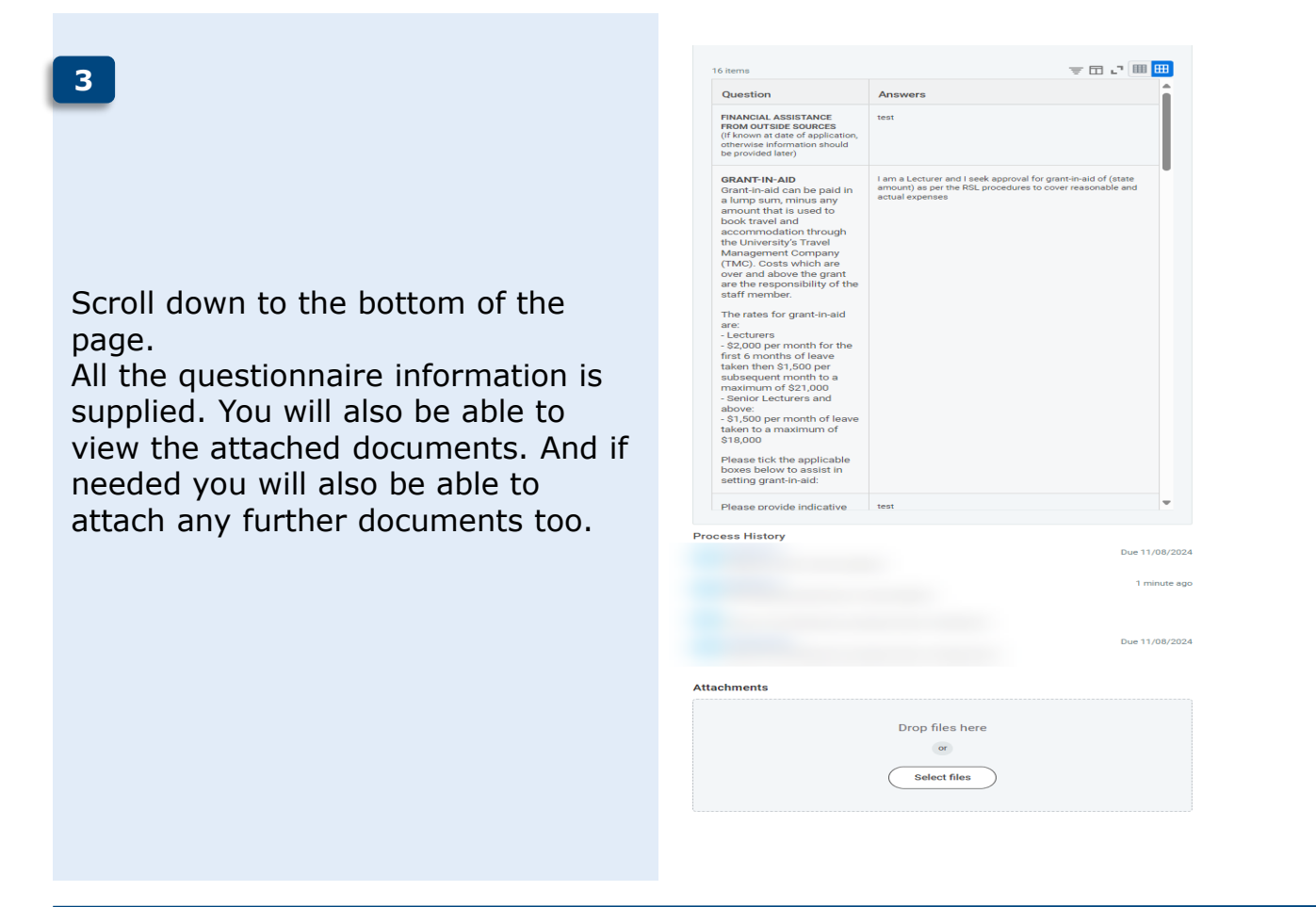

#### 4

You can attach documents if needed.

Be sure to:

Upload the file, add a brief description explaining what it is

Select "Research and Study Leave" as the category from the drop-down menu

The uploaded document will be visible to the next reviewer.

| Process History                                           |                                                        | Attachments              |                              |  |
|-----------------------------------------------------------|--------------------------------------------------------|--------------------------|------------------------------|--|
| Request Time Off- Step Com<br>RSL Employee Questionnaire- | Due 13/06/2025<br>oleted<br>Just now<br>Step Completed | DOC<br>Confidential.docx | (<br>Uploaded!               |  |
| Review Time Off Request by A                              | cademic Head- Not Required                             | Description              | Confidential                 |  |
| Review Time Off Request by A                              | Due 13/06/2025<br>cademic Head– Awaiting Action        | Category *               | × Research and Study Leave 📃 |  |

# Hono | Academic Head Research and Study Leave

5

Before you submit your approval or denial you will need to copy and paste one or several of the options below ( which is found at the top of the application) You can then add comments with an unlimited word count in the box to support your reason.

| Please use the commentary section below to advise the Faculty Staffing Subcommittee and dean how the proposed Research and Study Leave programme promotes the objectives outlined above       |
|----------------------------------------------------------------------------------------------------|
| and how they align with the Research and Study Leave Policy. It is expected that staff members who are recommended for Research and Study Leave are performing satisfactorily for their grade |
| in relation to the Academic Standards. This should be included in your commentary along with any other matters referred to in this application and on the effect of the leave applied for on  |
| research contract obligations and the teaching and supervision of students. By submitting the comments, you are electronically recommending action for this Research and Study application.   |
| <please and="" applicable="" as="" below="" box="" comments="" copy="" into="" off="" paste="" points="" sign="" the="" your=""></please>                                                     |

- □ I confirm that satisfactory arrangements can be made to cover teaching commitments and supervisory duties during the proposed period of Research and Study Leave. □ I confirm that satisfactory arrangements can be made to cover research contract obligations during the proposed period of Research and Study Leave.
- □ I support this application.
- □ I support this application but request that the leave be deferred until xx/xx/xx for the reasons outlined below.
- □ I do not support this application

#### 6

Once you've reviewed the questionnaire and selected one or more of the options above, you can copy and paste your comments into the box provided. Tip: the text box only shows one line at a time when typing directly, so you can copy and paste notes here if preferred.

#### You can then either:

#### Approve the RSL request, or

**Send it back** to the previous person (be sure to include a comment explaining why, if applicable)

| Fleviou             | s Time Off Requests                           |
|---------------------|-----------------------------------------------|
| □ I su<br> <br>Bene | apport this application.                      |
| lditional Inf       | ormation                                      |
| Response            | ٩                                             |
| Status              | Completed                                     |
| Questionr           | aire RSL Employee Questionnaire v7 Respondent |
|                     | Submission Date 10/06/2025                    |
|                     |                                               |

# Hono | Academic Head Research and Study Leave

7

**IMPORTANT:** If the dates don't meet requirements or if information is missing from the application, **do not click "Deny" or "Cancel."** Instead, use the **"Send Back"** button as outlined on the previous page.

Using "Deny" or "Cancel" will permanently delete the questionnaire data, and the employee will need to restart the entire process

|                       | te, the questionnaire is | e approval workflow comments, ap<br>s available in your task list to reco | pprove or deny the time off request and proc<br>d your recommendations. | ceed to the questionnaire to docur | nent your   |
|-----------------------|--------------------------|---------------------------------------------------------------------------|-------------------------------------------------------------------------|------------------------------------|-------------|
|                       |                          |                                                                           | ^                                                                       |                                    |             |
| For                   |                          |                                                                           |                                                                         |                                    |             |
| Overall Process       | Absence Request:         |                                                                           |                                                                         |                                    |             |
| Overall Status        | n Progress               |                                                                           |                                                                         |                                    |             |
| Due Date              | 13/06/2025               |                                                                           |                                                                         |                                    |             |
| Details to Revie      | ew                       |                                                                           |                                                                         |                                    |             |
| First Day of Time Of  | ff 01/05/2026            |                                                                           |                                                                         |                                    |             |
| Last Day of Time Of   | ff 30/07/2026            |                                                                           |                                                                         |                                    |             |
| Total                 | 63 days - Researc        | h and Study                                                               |                                                                         |                                    |             |
|                       | ems                      |                                                                           |                                                                         | =                                  |             |
| Request Details 63 it | Day of the Week          | Туре                                                                      | Position                                                                | Requested                          | Unit of Tin |
| Date                  |                          |                                                                           |                                                                         | 1                                  | Days        |
| Date<br>01/05/2026    | Friday                   | Research and Study                                                        |                                                                         |                                    |             |

#### 8

Once approved, it is now sent through to the Faculty Staffing committee to review.

#### Success! Event approved

Up Next: Review Time Off Request by Faculty Staffing Committee (FSC) | Due Date 11/08/2024

View Details

#### 9

You can check the progress of any applications for research and study leave, going into the employee profile, going into worker history under job and checking where and who the application is with.

|               | Per la companya de la companya de la companya de la companya de la companya de la companya de la companya de la | Job Details            | Employment Data          | Service Dates                          | Manager History                                                                     | Management Chain | Organizations                                                                       | Support Roles                                                        | Worker History | Collective Agreement | More |
|---------------|----------------------------------------------------------------------------------------------------|------------------------|--------------------------|----------------------------------------|-------------------------------------------------------------------------------------|------------------|-------------------------------------------------------------------------------------|----------------------------------------------------------------------|----------------|----------------------|------|
|               |                                                                                                    | View View              | Norker History by Catego | ry                                     |                                                                                     |                  |                                                                                     |                                                                      |                | xa m = m . •         |      |
|               | Actions                                                                                                    | Busines                | s Process                | Effective Date                         | Initiated On                                                                        | Due Date         | Completed On                                                                        | Status                                                               |                | Assigned To          | Î    |
|               | *                                                                                                    | Absence R              | equest: /                | 02/06/2026                             | 24/06/2025<br>03:35:42 pm                                                           | 26/06/2025       |                                                                                     | In Progress                                                          |                |                      |      |
|               | Team                                                                                                    | Absence R              | equest:                  | 30/06/2025                             | 16/05/2025<br>09:10:23 am                                                           | 18/05/2025       | 19/05/2025<br>07:44:14 pm                                                           | Successfully Completed                                               |                |                      | Ť    |
| 88            | Summary                                                                                                    | Absence R              | equest: 4                | 22/04/2025                             | 18/03/2025<br>02:53:26 pm                                                           | 20/03/2025       | 18/03/2025<br>02:53:26 pm                                                           | Successfully Completed                                               |                |                      |      |
| 6-0<br>10     | Job<br>Compensation                                                                                             | Absence C              | orrection:               | 15/04/2025                             | 03/04/2025                                                                          |                  | 03/04/2025                                                                          | Successfully Completed                                               |                |                      |      |
| 88<br>69<br>4 | Summary<br>Job<br>Compensation                                                                                  | Absence R<br>Absence R | equest: /                | 30/06/2025<br>22/04/2025<br>15/04/2025 | 18/05/2025<br>09:10:23 am<br>18/03/2025<br>02:53:26 pm<br>03/04/2025<br>11:46:20 am | 20/03/2025       | 19/05/2025<br>07:44:14 pm<br>18/03/2025<br>02:53:26 pm<br>03/04/2025<br>11:46:20 am | Successfully Completed Successfully Completed Successfully Completed |                |                      |      |

Х

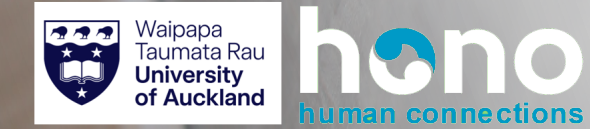

# Faculty Staffing Committee: Research and Study Leave

Hono | Absence

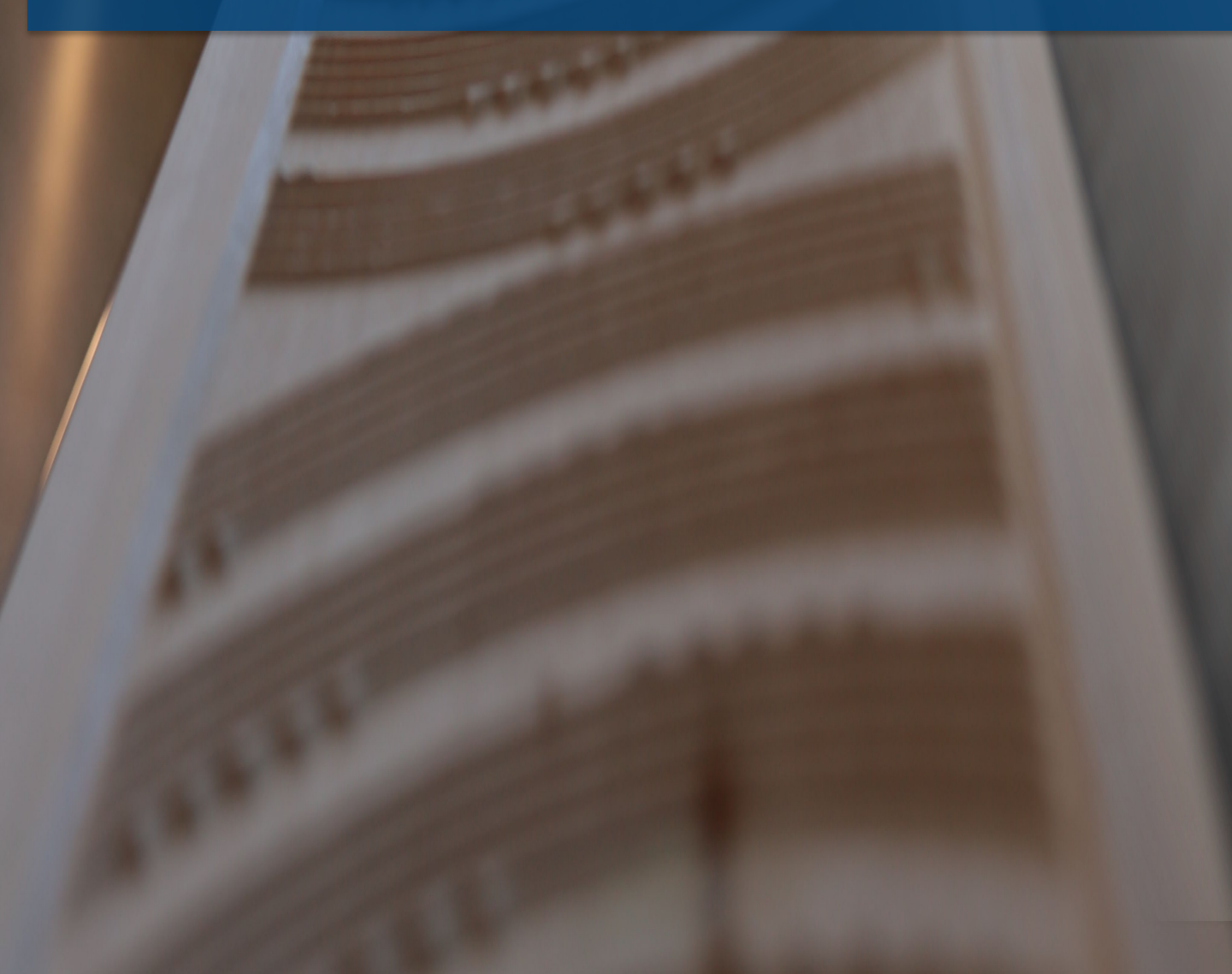

#### **Research and Study Leave**

The Faculty Staffing Committee (FSC) receives a notification of requested research study leave within the faculty they work in. If the approving academic head is a member of the committee, they will not receive a notification. Committee members will be able to access RSL report for Faculty staffing committee and decide which applications they are approving.

#### 1

Once a questionnaire has been submitted via the academic head, you will receive a notification on your homepage. You can go to your tasks and inbox.

# E MOU C Sarch C Sarch

#### 2

Go to notifications and review the time off request. You will be able to see the history of the application from employee and academic head comments. To make it easier click on the extender arrows to give you a full-page view.

| ≡ ME |                    |            | (                                                                 | Q Se | earch                                                                                                    |                                                              |                                                                                          |                                                                                         | Get the Workd<br>Your Organiza                    | ay Mobile App<br>tion ID: auckland2 |                                 |
|------|--------------------|------------|-------------------------------------------------------------------|------|----------------------------------------------------------------------------------------------------|--------------------------------------------------------------|------------------------------------------------------------------------------------------|-----------------------------------------------------------------------------------------|---------------------------------------------------|-------------------------------------|---------------------------------|
|      | My Tasks           | <b> </b> + | All items 3 items                                                 | •    | ☆ ⊜ ."                                                                                                    | Created: 11/06/2025                                          | Due: 13/06/2025   Effective: 01/05/                                                      | 2026                                                                                    |                                                   |                                     |                                 |
|      | All Items          |            | Q Search: All Items                                               |      | Review Abser                                                                                                    | 1 <b>Ce</b>                                                  | Ð                                                                                        |                                                                                         |                                                   |                                     |                                 |
| ¢    | Saved Searches     | ~          | Review Time Off Request by Faculty<br>Staffing Committee (FSC): V |      | STATEMENT OF FA<br>Please provide the<br>requirements of the                                                                                                    | CULTY STAFFING C<br>dean with your reco<br>Research and Stud | OMMITTEE SUBCOMMITEE<br>mmendation and associated or<br>ly Leave Policy. By submitting t | ommentary on the alignment of the propose<br>the comments, you are electronically recom | d Research and Study I<br>mending action for this | eave programm<br>Research and S     | e with the<br>tudy application. |
|      | Filters            | ~          | Due: 13/06/2025<br>Effective: 01/05/2026                          |      | If the recommendation is to amend the application please state what you believe the appropriate revisions(s) to be and why:<br><please and="" applicable="" as="" below="" box="" comments="" copy="" into="" off.="" paste="" points="" sign="" the="" your=""><br/>□ We recommend that this application be approved for the reasons outlined below.<br/>□ We recommend that this application be amended as specified below and then approved.</please> |                                                              |                                                                                          |                                                                                         |                                                   |                                     |                                 |
|      | Archive            |            |                                                                   | 8    | We recommend t                                                                                                    | hat this application                                         | be declined for the reasons ou                                                           | ntlined below.                                                                          |                                                   |                                     |                                 |
| 5    | Bulk Approve       |            |                                                                   |      | Details to Revie                                                                                                    | ew<br>ff 01/05/2026                                          |                                                                                          |                                                                                         |                                                   |                                     |                                 |
| 2.   | Manage Delegations |            |                                                                   |      | Last Day of Time O                                                                                                    | ff 30/07/2026<br>63 days - Rese                              | arch and Study                                                                           |                                                                                         |                                                   |                                     |                                 |
|      |                    |            |                                                                   |      | Request Details 63 a                                                                                                    | tems                                                         |                                                                                          |                                                                                         |                                                   | Ŧ                                   | - E . I 🎟 🖽                     |
|      |                    |            |                                                                   |      | Date                                                                                                    | Day of the Week                                              | Туре                                                                                     | Position                                                                                | Requested                                         | Unit of Time                        | Errors &<br>Warnings            |
|      |                    |            |                                                                   |      | 30/07/2026                                                                                                    | Thursday                                                     | Research and Study                                                                       | 00016325 Senior Lecturer                                                                | 1                                                 | Days                                |                                 |
| 0    |                    |            |                                                                   | 4    | Approve                                                                                                    | Send Back                                                    | Deny                                                                                     | Cancel                                                                                  |                                                   |                                     |                                 |

#### 3

Scroll down to the bottom of the page.

All the questionnaire information is supplied. You will also be able to view the attached documents and view any previous comments. You can also upload any further documents here too.

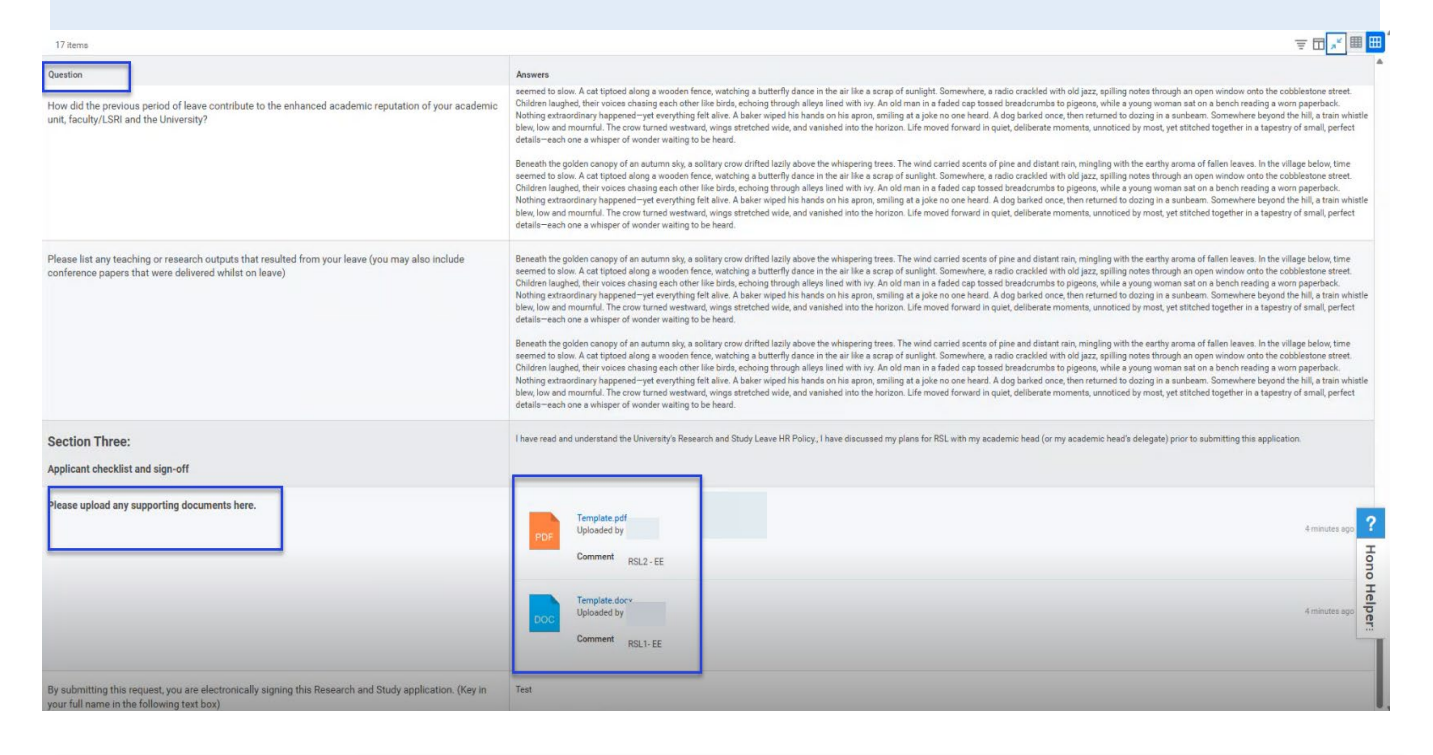

#### 4

To make viewing easier as scroll down and get to additional information you can expand the application by clicking on the magnifying glass. Once expanded you will also see the PDF symbol which will allow you to download the application and print if you need to.

| View Questionnaire Response                                                                                                    |                                                                                              | 細野          |
|----------------------------------------------------------------------------------------------------|----------------------------------------------------------------------------------------------|-------------|
| Response Q.<br>Status Completed                                                                                                |                                                                                              |             |
| Questionnaire RSL Employee Questionnaire v7                                                                                    | Respondent                                                                                   |             |
|                                                                                                    | Submission Date 08/05/2025                                                                   |             |
| 17 items                                                                                                    |                                                                                              | ᆁ 🎚 👳 🖬 🛄 🖽 |
| Question                                                                                                    | Answers                                                                                      | Î           |
| FINANCIAL ASSISTANCE FROM OUTSIDE SOURCES<br>(If known at date of application, otherwise information should be provided later) | This text is for training purpose. Employee will need to enter all relevant details for this | field.      |
|                                                                                                    |                                                                                              |             |

5

Before you submit your recommendations, you will need to copy and paste one or several of the options below (which is found at the top of the application) You can then add comments with an unlimited word count in the box to support your reason.

#### STATEMENT OF FACULTY STAFFING COMMITTEE SUBCOMMITEE

Please provide the dean with your recommendation and associated commentary on the alignment of the proposed Research and Study Leave programme with the requirements of the Research and Study Leave Policy. By submitting the comments, you are electronically recommending action for this Research and Study application. If the recommendation is to amend the application please state what you believe the appropriate revisions(s) to be and why:

- <Please copy and paste the applicable points below into the comments box as your sign off. >
- We recommend that this application be approved for the reasons outlined below.
- □ We recommend that this application be amended as specified below and then approved.
- We recommend that this application be declined for the reasons outlined below.

#### 6

Once you have checked the questionnaire and you have selected one or more of the above options, you can copy and paste into the box below. You can add additional comments. You can either type directly into the box or you can copy and paste from a separate document. If you type directly, you will only be able to see one line of text at a time.

You then You can either approve the RSL request or send it back to previous person. If you choose to send back, you can add comments as to why. **IMPORTANT:** If the dates don't meet requirements or if information is missing from the application, **do not click "Deny" or "Cancel."** 

Instead, use the **"Send Back"** button as outlined on the previous page. Using "Deny" or "Cancel" will permanently delete the questionnaire data, and the employee will need to restart the entire process

|                        | t                          |   |  |
|------------------------|----------------------------|---|--|
| Additional Information |                            |   |  |
| Response Q             |                            |   |  |
| Status Complete        | d                          |   |  |
| Questionnaire RS       | L Employee Questionnaire v | 6 |  |
| Respondent             |                            |   |  |
| Submission Date        | 09/08/2024                 |   |  |
|                        |                            |   |  |

7

Once approved, it will go to the Dean for final approval.

You have submitted

View Details

8

To check the progress of any applications for research and study leave, you can access the RSL report by typing in search bar RSL Report for Faculty Staffing Committee.

|    | RSL Report for Faculty Staffing Committee |    |  |  |  |  |  |  |
|----|-------------------------------------------|----|--|--|--|--|--|--|
|    | Due Date Less Than                        |    |  |  |  |  |  |  |
|    |                                           |    |  |  |  |  |  |  |
| DI |                                           | st |  |  |  |  |  |  |
|    | Сапсеі ок                                 |    |  |  |  |  |  |  |

RSL Report for Faculty Staffing Committee  $\begin{tabular}{c} \end{tabular}$ 

| Due Date Less Than 25/05/2025 |             |                          |                  |          |                                       |                          |                             |                    |                       |                     |            |             |
|-------------------------------|-------------|--------------------------|------------------|----------|---------------------------------------|--------------------------|-----------------------------|--------------------|-----------------------|---------------------|------------|-------------|
| 组 回 至 <b>du </b> 、            |             |                          |                  |          |                                       |                          |                             |                    |                       |                     | .' III     |             |
|                               |             |                          |                  |          | Process History                       |                          |                             | Process History    |                       |                     |            | Davs        |
| Time Off Type                 | Status      | Faculty/Service Division | Department       | Employee | Business Process Transaction          | Step                     | Role Responsible for Action | Assigned to Worker | Request Start<br>Date | Request End<br>Date | Due Date   | Past<br>Due |
| Research and Study            | In Progress | Science                  | Statistics       |          | Absence Request Claudia Rivera        | RSL - Dean Questionnaire | Dean and Director LSRI      |                    | 02/02/2026            | 31/08/2026          | 08/03/2025 | 108         |
| Research and Study            | In Progress | Science                  | Computer Science |          | Absence Request: Burkhard<br>Wuensche | RSL - Dean Questionnaire | Dean and Director LSRI      |                    | 02/02/2026            | 29/01/2027          | 16/03/2025 | 100         |

хĦ

×

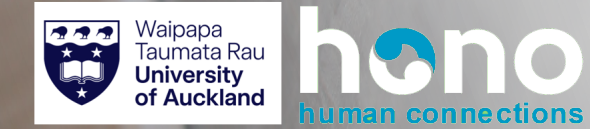

# Research and Study Leave (Dean)

Hono | Absence

#### **Research and Study Leave**

Once the FSC have reviewed the study leave, a notification will be sent to the Dean. The Dean has two steps to approve which will both appear in "my tasks". Firstly, the Dean will complete a questionnaire as well as a review of the application and approval of the absence request.

The Dean will be able to review all the prior history from the employee, Academic Head and FSC, via the Dean and Employees Questionnaire Responses report.

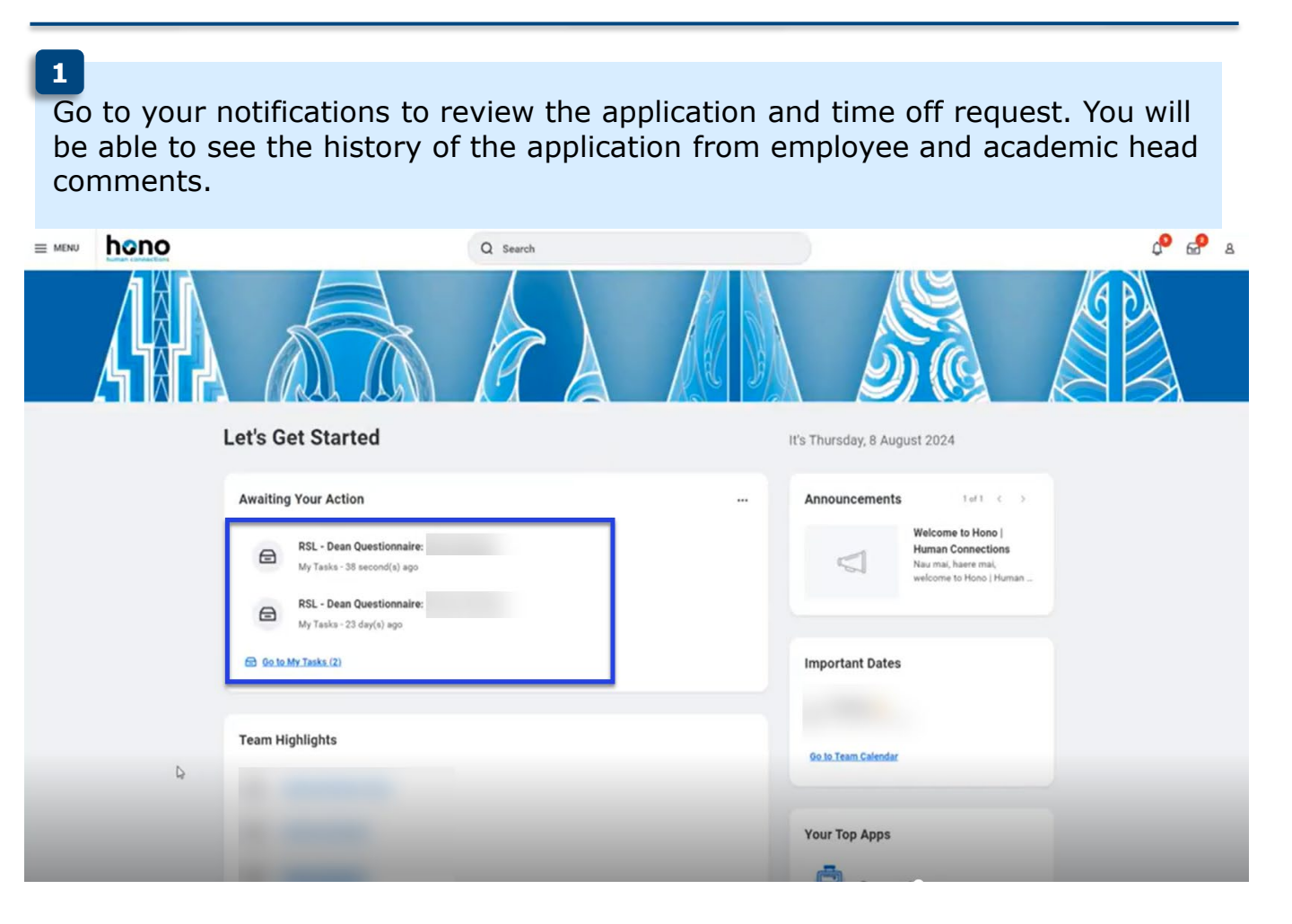

#### **Dean Notifications**

If a Dean has delegations on RSL, the delegated person will be able to go through the same steps on behalf of the Dean.

#### 2

You will see 2 tasks in your task inbox. The task "absence request" will allow you to review and see all the history, comments and documents from the previous approvers, along with the absence. The Dean Questionnaire task is the task you will need to action and approve after " reviewing only the absence request" task.

| Q Search: All Items                  | Review Abs                               | ence Request               |                                      |                                          |                                                     |
|--------------------------------------|------------------------------------------|----------------------------|--------------------------------------|------------------------------------------|-----------------------------------------------------|
| th Advanced Search                   | Please review the                        | recommendations in th      | e approval workflow comments,        | approve or deny the time off request and | proceed to the questionnaire to document your final |
| Absence Request: 11/06/2025 ☆        | decision. Please n                       | ote, the questionnaire i   | s available in your task list to rec | ^                                        |                                                     |
| RSL - Dean Questionnaire: 11/06/2025 | For<br>Overall Process<br>Overall Status | Wei Yu<br>Absence Request: |                                      |                                          |                                                     |
|                                      | Due Date                                 | 13/06/2025                 |                                      |                                          |                                                     |
|                                      | Details to Rev                           | ew                         |                                      |                                          |                                                     |
|                                      | Last Day of Time (                       | Off 30/07/2026             |                                      |                                          |                                                     |
|                                      | Total                                    | 63 days - Researc          | h and Study                          |                                          |                                                     |
|                                      | Request Details 63                       | items                      |                                      |                                          | <b>⊽⊡</b> ."⊞⊞                                      |
|                                      | Date                                     | Day of the Week            | Туре                                 | Position                                 | Requested Unit of Time                              |
|                                      | 01/05/2026                               | Friday                     | Research and Study                   |                                          | 1 Days                                              |
|                                      | 4                                        |                            |                                      |                                          |                                                     |
|                                      | Approve                                  | Send Back                  | Deny Ca                              | incel                                    |                                                     |

3

As you scroll down the absence request, you will see all of the application questions and attached documents. You will see the indicative costs under the grant in aid section, which you will need to know for when you complete the Dean Questionnaire step. See later steps.

| GRANT-IN-ADD<br>Grant-In-adi can be paid in a lump sum, minus any amount that is used to book travel and<br>accommodation through the University's Travel Management Company (TMC). Costs which are over and<br>above the grant are the responsibility of the staff member.<br>The rates for grant-in-aid are:<br>- Lecturers<br>- 52,000 per month for the first 6 months of leave taken then \$1,500 per subsequent month to a<br>maximum of \$2,000<br>- Senior Lecturers and above:<br>- 51,500 per month of leave taken to a maximum of \$18,000<br>Please tick the applicable boxes below to assist in setting grant-in-aid: | 1 am a Senior Lecturer, Associate Professor and I seek approval for grant-in-aid of (state amount) as per the RSL procedures to cover reasonable and actual expanses.                                                                                                    |  |  |  |  |  |
|----------------------------------------------------------------------------------------------------|----------------------------------------------------------------------------------------------------|--|--|--|--|--|
| Please provide indicative costs for anticipated expenses whilst on RSL. This will help the FSC subcommittee and dean in awarding the amount of grant-h-aid within the prescribed maximum. Fir costs will be detailed when uplifting the grant-in-aid.                                                                                                    | 25000                                                                                                    |  |  |  |  |  |
| Section One: Proposed Research & Study Leave programme Research and Study Leave has three main objectives as outlined in the Research and Study Leave policy. Please provide an outline of your proposed leave and then comment on each objective listed below. What is your proposed Research and Study Leave Programme? Distribute are:                                                                                                    | Beneath the golden cancey of an actumm aky, a solitary screw drifted lasily above the winkspering trees. The wind carried scents of pine and distant rain, minging with the earthy aroma of failen leaves. In the village below, three served to low. A cat tipted doing a wooden freer, watching a butterfly dare in the ail like a carrier of surality. Somewhere, a radio carside doined to joine and distant rain, minging with the earthy aroma of failen leaves. In the village below, three tables to low. A cat tipted doing a wooden freer, watching a butterfly dare in the ail like a carrier of surality. Somewhere, a radio carside doined to joined a butterfly dare in the ail like a carrier of surality. The movements to pipeon, which is a yoine yone and a betterfly daroined to butterfly dare in the solitary solution in a failer leaves. The fully dare in the ail like a carrier of surality. Somewhere, a radio carside doined, there returned to doing in a subtern. Somewhere byond the fill, table where the head A dog barled once, then returned to doing in a subtern. Somewhere byond the fill a table where the head a dog barled once, then returned to doing in a subtern. Somewhere byond the fill a subter your different leaves. The head A dog barled once, then returned to doing in a subtern. Somewhere byond the fill a subter your different leaves. The two different moments are provided by a subterfly dare and the like where the subterfly dare and the like and evaluated to the bordon. The invove different experiments of the subterfly dare and the like and evaluated to the bordon and the like and evaluated to the like bard. Head where the like and evaluated the like bard evaluated to the like bard evaluated to the like bard evaluated and a subterfly dare and a subterfly dare and a subterfly dare and a subterfly dare and a subterfly dare and a subterfly dare and a subterfly dare and a subterfly dare and a subterfly dare and a subterfly dare and a subterfly dare and a subterfly dare and a subterfly dare and a subterfly dare and a subterfl |  |  |  |  |  |
| Depective one:                                                                                                    | Beneath the golden canopy of an autumn sky, a solitary crow drifted lastly above the whispering tease. The word carried scenet of pine and dilater run, minging with the early scone of fallen leaves. In the uilige tabler, time the series of the scenet of pine and dilater run, minging with the early scone of fallen leaves. In the uilige tabler, time the difference of a scenet of pine and dilater run, minging with the early scone of fallen leaves. In the uilige tabler, time the difference of the difference of a scenet of pine and dilater run, minging with the early scone of fallen leaves. In the uilige tabler, time the difference of the difference of the  |  |  |  |  |  |
| iection Three:                                                                                                    | I have read and understand the University's Research and Study Leave HR Policy, I have discussed my plans for RSL with my academic head (or my academic head's delegate) prior to submoting this application.                                                                                                    |  |  |  |  |  |
| pplicant checklist and sign-off                                                                                                    |                                                                                                    |  |  |  |  |  |
| rease upload any supporting documents here.                                                                                                    | Tampating off<br>Contract Res 2 - EE<br>Contract Res 4 - EE<br>Contract Res 4 - EE<br>Contract Res 4 - EE                                                                                                    |  |  |  |  |  |

|                                                                                                    | 16 items                                                                                                    | <b>╤ ⊡ ∟¹ Ⅲ Ⅲ</b>                                                                                                    |
|----------------------------------------------------------------------------------------------------|----------------------------------------------------------------------------------------------------|----------------------------------------------------------------------------------------------------|
| 4                                                                                                    | Question                                                                                                    | Answers                                                                                                    |
| _                                                                                                    | FINANCIAL ASSISTANCE<br>FROM OUTSIDE SOURCES<br>(If known at date of application,<br>otherwise information should<br>be provided later)                                                                                                    | test                                                                                                    |
| In the absence request, you can<br>scroll down to the bottom of the<br>page.<br>All the questionnaire information is<br>supplied. You will also be able to<br>view the attached documents and<br>view any previous comments. | GRANT-IN-AID<br>Grant-in-aid can be paid in<br>Jown that is used to<br>book travel and<br>accommodation through<br>the University's Travel<br>Management Company<br>(TMC). Costs which are<br>one manabove the grant-<br>are manabove the grant-<br>are manabove the grant-<br>are manabove the grant-<br>are manabove the grant-<br>are manabove the grant-<br>are manabove the grant-<br>are manabove the grant-<br>are manabove the grant-<br>are manabove the grant-<br>are manabove the grant-<br>are manabove the grant-<br>are manabove the grant-<br>state member.<br>S2,000 per month of leave<br>taken to a maximum of<br>\$15,000 per month of leave<br>taken to a maximum of<br>\$15,000 per month of leave<br>taken to | <form>         Image: a per the Risk, procedures to cover reasonable of attemprese         Image: a per the Risk, procedures to cover reasonable of attemprese</form> |
|                                                                                                    | Attachments                                                                                                    |                                                                                                    |
|                                                                                                    |                                                                                                    |                                                                                                    |
|                                                                                                    |                                                                                                    | Drop files here                                                                                                    |
|                                                                                                    |                                                                                                    | Select files                                                                                                    |
|                                                                                                    |                                                                                                    |                                                                                                    |

#### 5

To make viewing easier you can expand the application by clicking on the magnifying glass. Once expanded, you will also see the PDF symbol, which will allow you to download the application and print if you need to.

| View Questionnaire Response                                                                                                    |                                                                                                    |               |  |  |  |  |  |  |
|----------------------------------------------------------------------------------------------------|----------------------------------------------------------------------------------------------------|---------------|--|--|--|--|--|--|
| Response Q<br>Status Completed                                                                                                 |                                                                                                    |               |  |  |  |  |  |  |
| Questionnaire RSL Employee Questionnaire v7                                                                                    | Respondent                                                                                          |               |  |  |  |  |  |  |
|                                                                                                    | Submission Date 08/05/2025                                                                          |               |  |  |  |  |  |  |
| 17 items                                                                                                    |                                                                                                    | ᆁ 🏾 👳 🗖 다 🔳 🖽 |  |  |  |  |  |  |
| Question                                                                                                    | Answers                                                                                             | Î             |  |  |  |  |  |  |
| FINANCIAL ASSISTANCE FROM OUTSIDE SOURCES<br>(If known at date of application, otherwise information should be provided later) | This text is for training purpose. Employee will need to enter all relevant details for this field. |               |  |  |  |  |  |  |
|                                                                                                    |                                                                                                    |               |  |  |  |  |  |  |

#### 6

Again, as you scroll down, you can see all the past comments and reasoning for and against the application.

If you would like any further additional information, then you will need to select the send back button, which will allow you to select the reason and why, and to whom you need the information from.

**IMPORTANT:** If the dates don't meet requirements or if information is missing from the application, **do not click "Deny" or "Cancel."** Instead, use the **"Send Back"** button as outlined on the previous page.

Using "Deny" or "Cancel" will permanently delete the questionnaire data, and the employee will need to restart the entire process

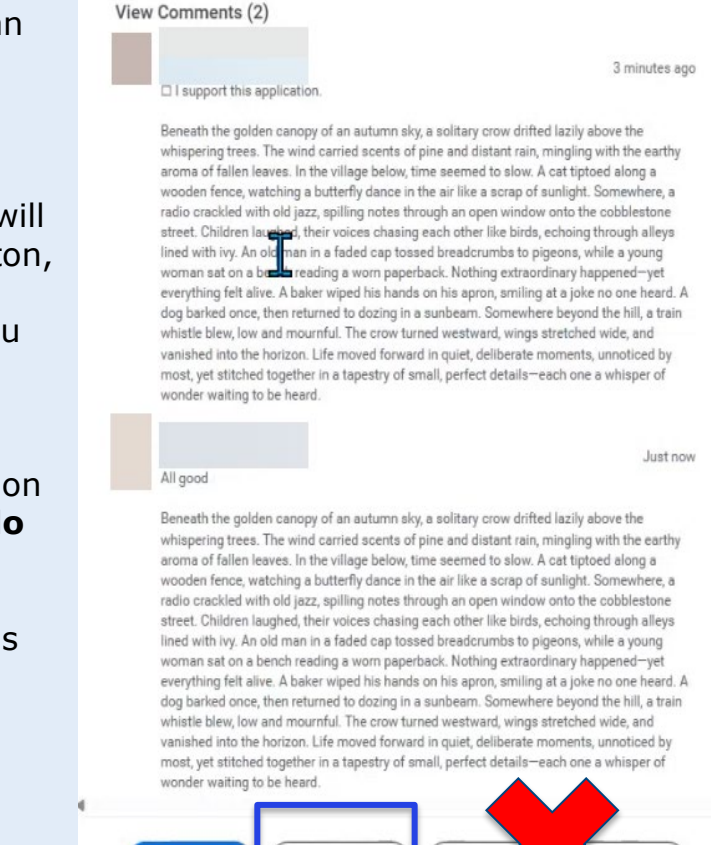

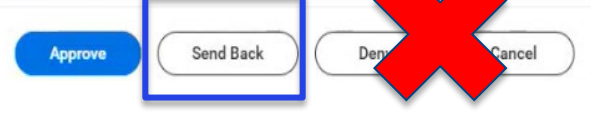

#### 7

You can use the **Send Back** button to return the application to anyone who has been part of the approval process.

If you choose to send it back, you **must include a comment** explaining why.

**NOTE:** Sending it back restarts the approval process, and the application will go through all the same approval steps again.

All notes and comments will be visible to help others understand the reason for the return

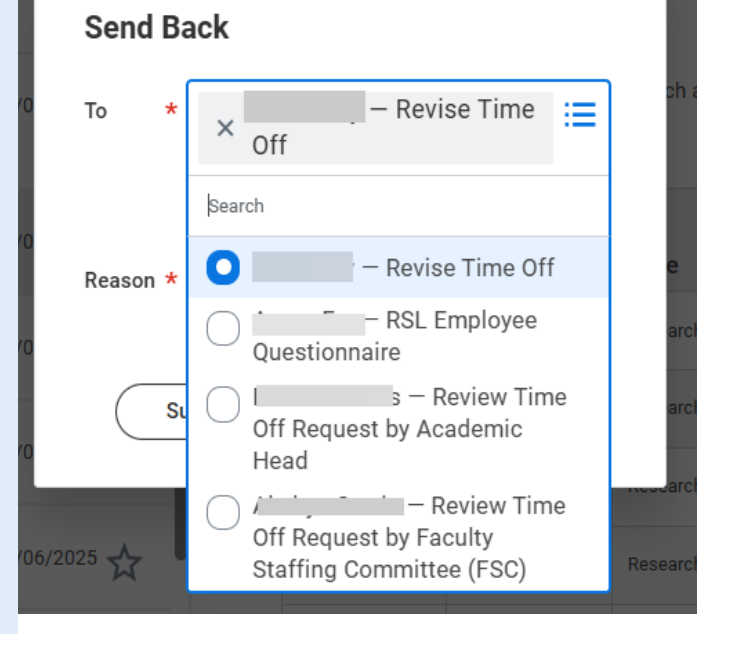

#### 8

#### **Dean Questionnaire Step:**

Once you've reviewed the application, proceed to the task labeled "Dean Questionnaire."

This is where you complete each of the required sections, including:

- Entering the Grant-in-Aid amount in the designated box
- Indicating whether you support the application or not
- Adding your comments to support your decision

Once submitted, the task will move to HR Advisory, who will then generate the letter of approval.

| All Items 6 items<br>Q Search: All Items  t                                                                                                   | <ul> <li>Approve with amendments</li> <li>Deny - Scheduling issues</li> <li>Deny - Insufficient productivity between periods of research</li> <li>Deny - Other reasons</li> </ul> |
|----------------------------------------------------------------------------------------------------|----------------------------------------------------------------------------------------------------|
| 11/06/2025 54                                                                                                    | I approve a payment of grant-in-aid to cover actual and reasonable expenses.                                                                                                    |
| RSL - Dean Questionnaire:         11/06/2025         11/06/2025           Effective:         01/05/2026         11/06/2025         11/06/2025 | ○ No                                                                                                    |
| 10/06/2025 54                                                                                                    | Grant-in-aid amount approved 25000                                                                                                    |
| 23/05/2025 34<br>Effective: 01/01/1900                                                                                                    | Commentary:<br>Test                                                                                                    |
| 23/05/2025                                                                                                    |                                                                                                    |
| 22/05/2025                                                                                                    | Submit Save for Later Cancel                                                                                                    |

| 1 | 1 | 1 | ١ |  |
|---|---|---|---|--|
| Ì | ÷ | , | J |  |
|   |   |   |   |  |

Once approved, it will go to the HR advisory to generate the letter to send to the employee confirming the request.

| Tou nave submittet | You | have | sub | omitted |
|--------------------|-----|------|-----|---------|
|--------------------|-----|------|-----|---------|

View Details

#### 10

Viewing the Full Application:

You can access the "RSL Questionnaire Response Report – Employee and Dean" to view all the application questions in one place.

To access the report: Type "RSL Questionnaire" into the search bar The report will appear — you can then expand it or download it as a PDF for easier revie

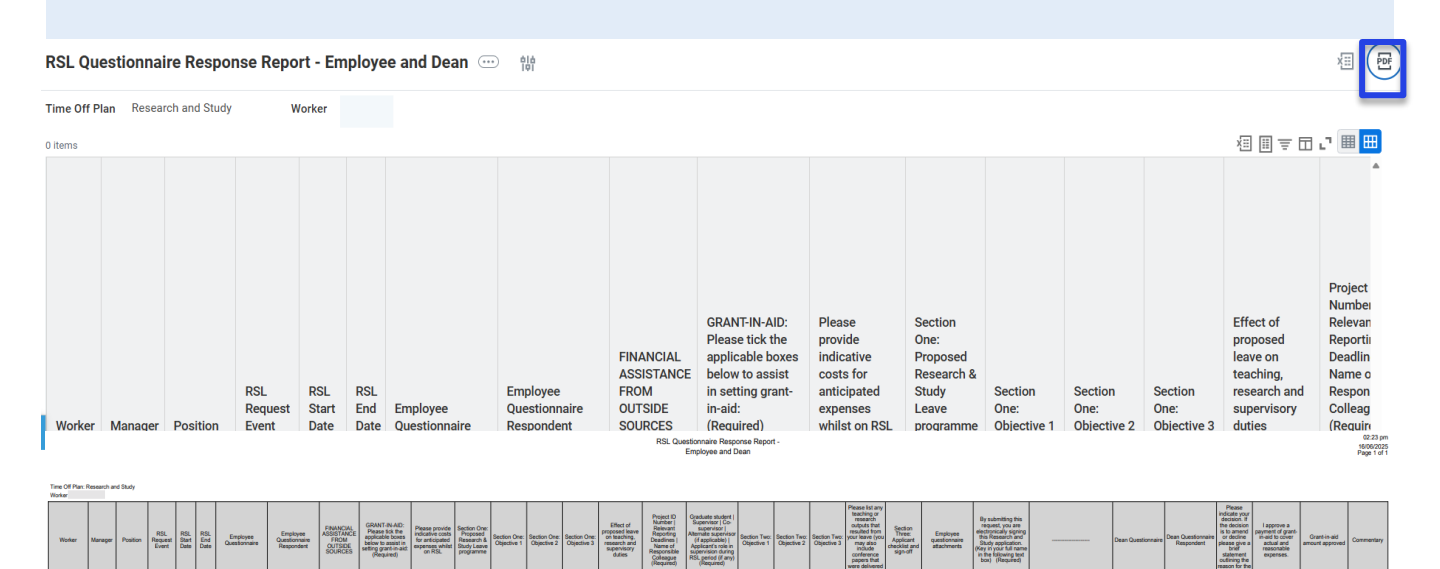

X

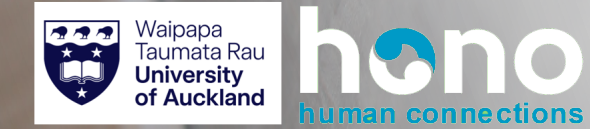

# Research and Study Leave (Employee)

Hono | Absence

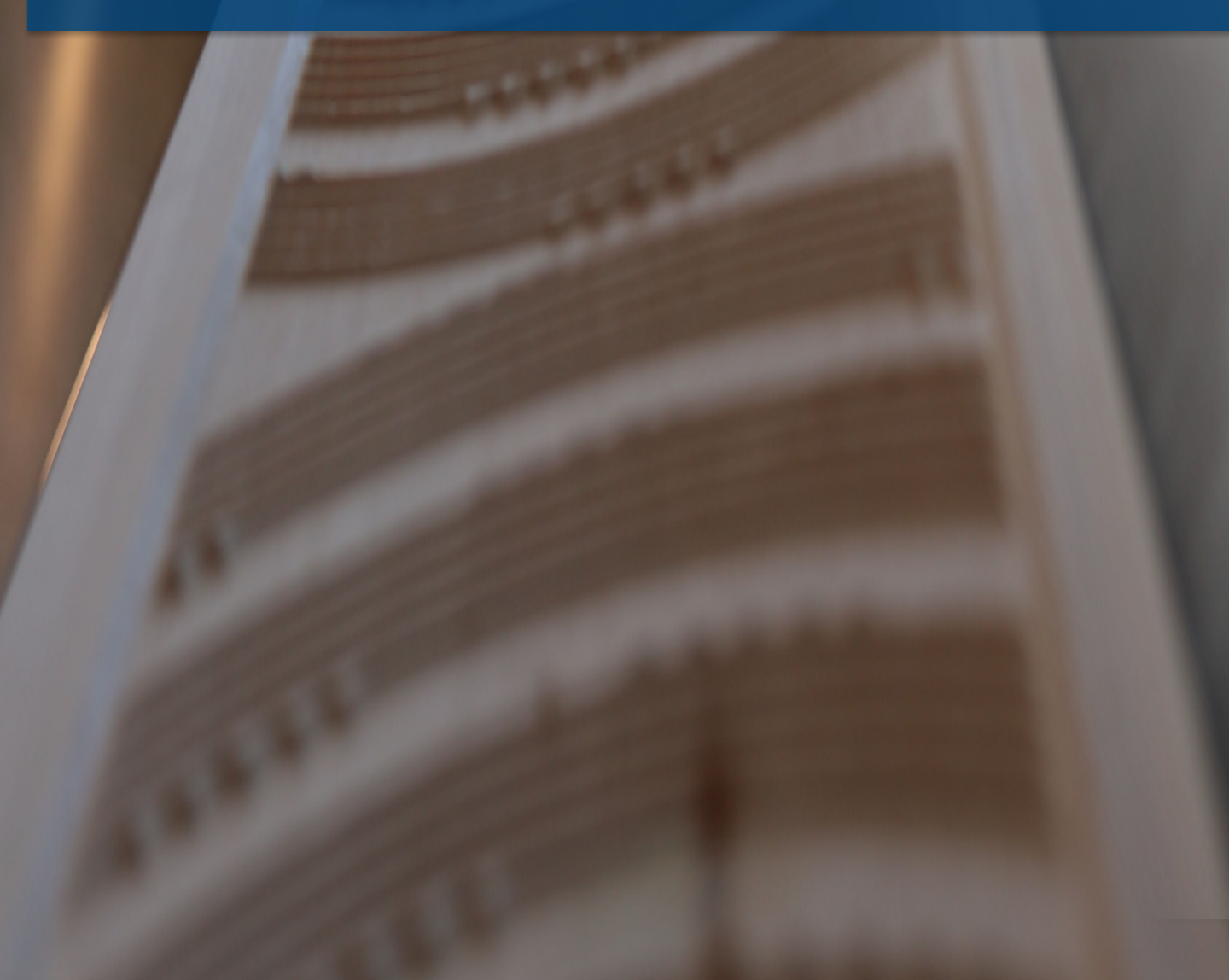

#### **Research and Study Leave**

Once all the steps and checks have been made, and your RSL request has been approved by the Academic Head, Faculty Staffing Committee and Dean, you will receive a final notification in your task inbox.

The final notification and letter will be sent to you advising of RSL approval. This will be an offline process.

#### 1

Once your request for Research and Study Leave has been approved, you will receive the following notification. HR advisory will send you a letter outlining all the information. This is an offline process.

| ≡ menu                                          | hono                                                                          | Q Search                                                                                                    | Ļ <sup>1</sup>     | e <sup>1</sup> | ٨ |
|-------------------------------------------------|-------------------------------------------------------------------------------|----------------------------------------------------------------------------------------------------|--------------------|----------------|---|
| Notific                                         | ations                                                                        |                                                                                                    |                    |                |   |
| Viewing: All                                    | <ul> <li>✓ Sort By: Newest ✓</li> <li>✓</li> <li>From Last 30 Days</li> </ul> | Absence Request:<br>3 day(s) ago                                                                              | XIII PDF           | 503<br>503     | ð |
| Absence Requ<br>Research and St<br>3 day(s) ago | est:                                                                          | , your Research and Study application from 2025 04 22 to 2025 07 25 has been approved. An office HR Advisory. | cial letter will b | oe sent fro    | m |
|                                                 |                                                                               | Details Absence Request:                                                                                      |                    |                |   |

Below is a sample notification of the absence request approval.

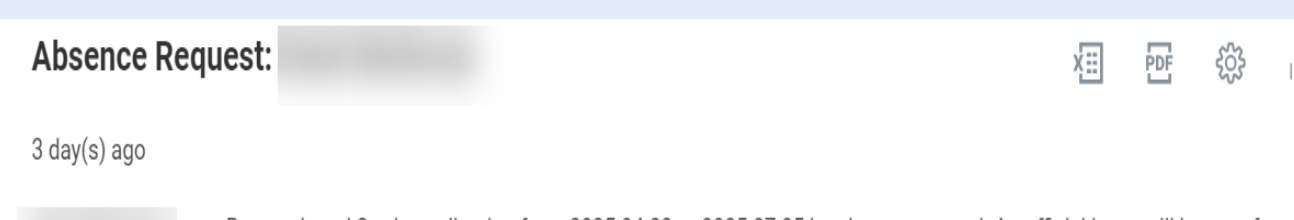

your Research and Study application from 2025 04 22 to 2025 07 25 has been approved. An official letter will be sent from HR Advisory.

Details Absence Request:

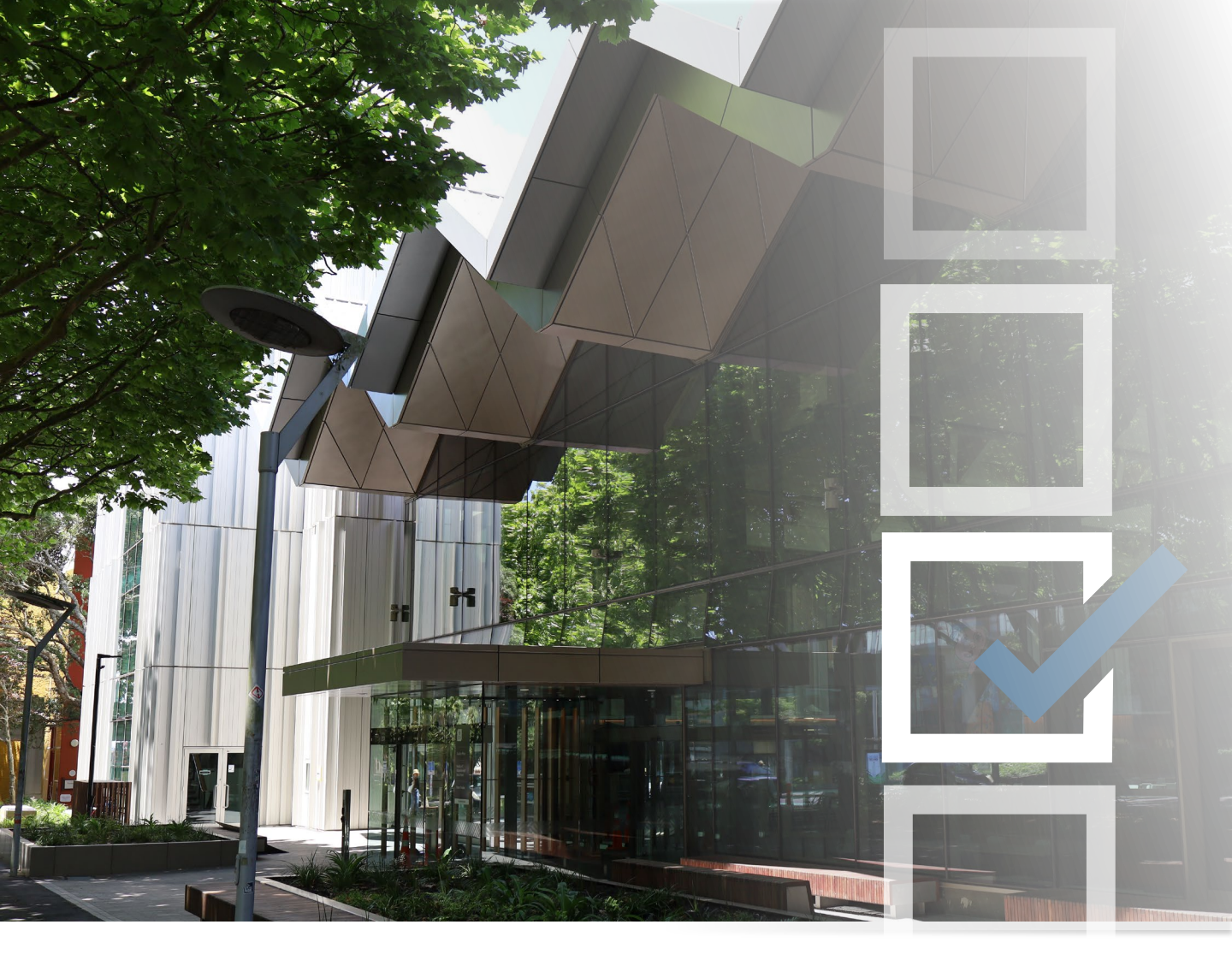

# Thank you Ngā mihi